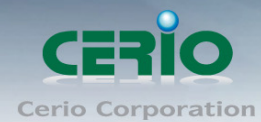

# **CERIO Corporation**

# **Network Control Server**

(SP-800)

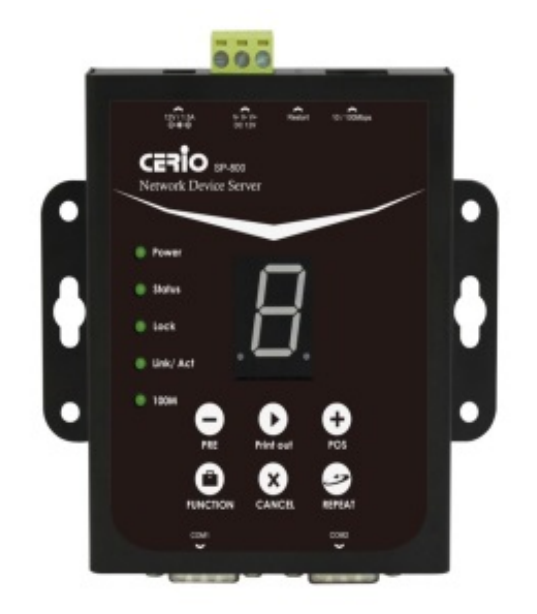

# **Quick Installation Guide**

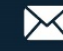

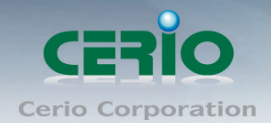

# **1. Introduction**

CERIO's Web authentication device of the special use network control server (SP-800), the SP-800 must connect printer. Administrator can use SP-800 to generate a new account for the remote control Cerio's Web authentication device and print authentication account. You can refer to SP-800-PRINTER and SP-800-QRCPRT for Cerio's .

# 2. Product Outward Appearance

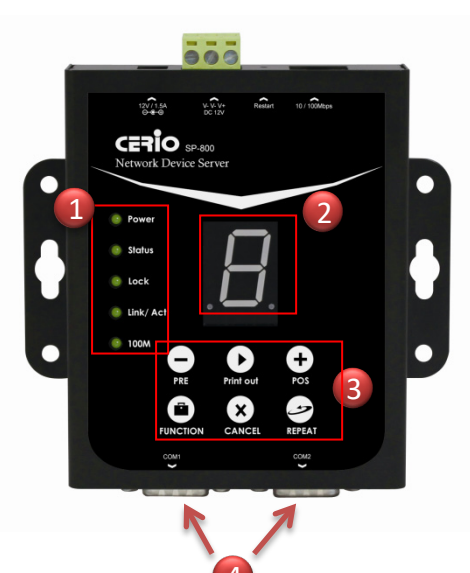

**Product Front** 

#### (1) LED Indicator

Power: Power LED.

Status: Status LED, LED lights up status is working

Lock: Button lock LED. A light up status is locking.

Link/Act: Network connection status. A LED light up status is connecting.

100M: Ethernet use 100Mbps will light up.

#### (2) Function number display.

#### (3) Control buttons.

- / + : The buttons can control number for increase or reduce,

number display with set Cerio's Controller function dependent. **Print out:** Click the button will print account ticket. **FUNCTION button:** 

- Lock function: Press and hold about 5 seconds the Lock LED will light up, it represents the key has been locked.
- Locked eliminate function: Press and hold about 5 seconds the Lock LED will off, it represents the key locked eliminate
- Connection test function: After click "Function" button will display number 1 and click "Print out" button the system can print test information this means has completed.
- Print information for Qty: Click "Function" button and select number 8 or 9 can printer account Qty. No.8 can print "Early Balance". No.9 can print "Current Balance" information.
  CANCEL: Clears "Function" events

**REPEAT:** Print the previous ticket.

(4) Console 1-2 Port

- (5) RJ-45 Ethernet Port
- (6) Screw Terminal Block
- (7) DC-JACK power port

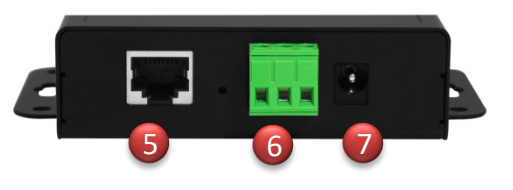

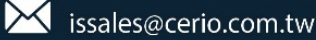

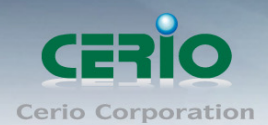

# 3. POS system application architecture for Hot spot

Cerio's Web authentication POS system contains Controller + SP-800 + Thermal printer and Cerio's Access Point etc.

# Cerio's controller mounted SP-800-PRINTER for POS system application diagram.

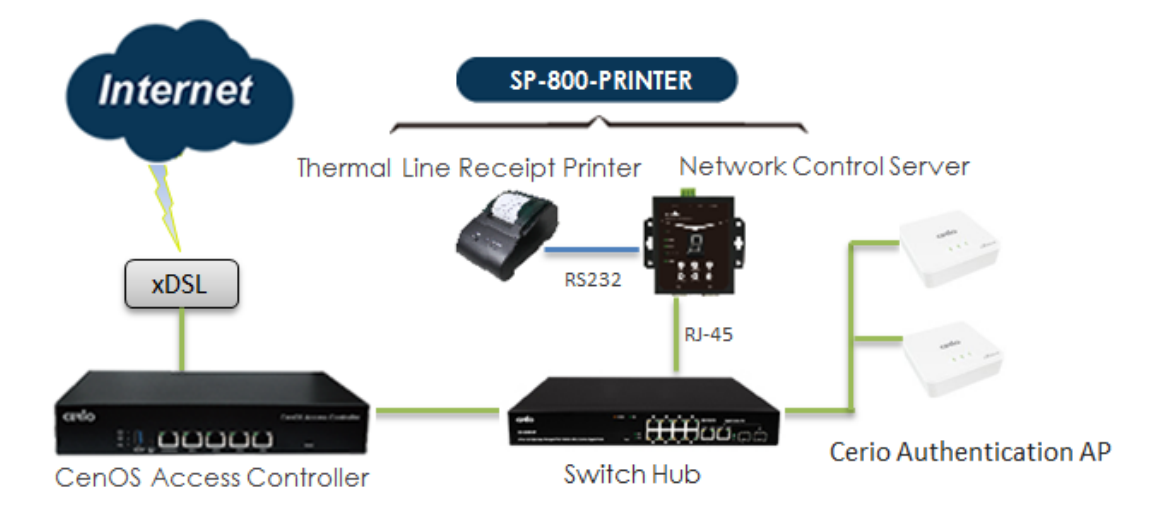

Cerio's controller mounted SP-800-QRCPRT for POS system application diagram.

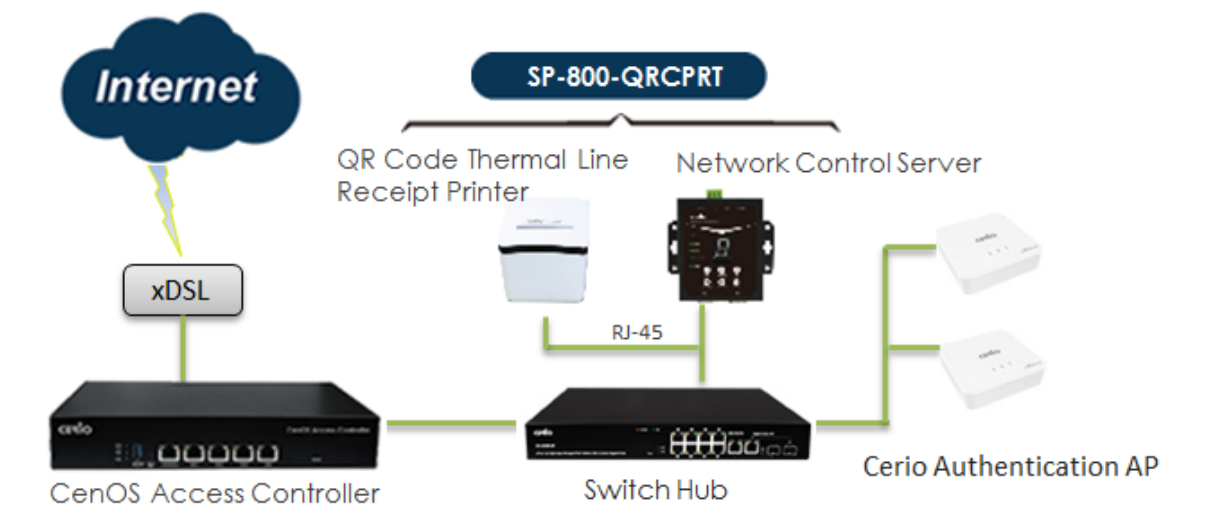

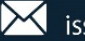

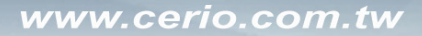

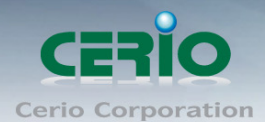

# 4. Login management interface for SP-800

**Network control server(SP-800)** built-in web management interface. After install POS system architecture, administrator can use network connect to SP-800 interface and management. The SP-800 manager URL is <u>http://192.168.2.253/setting.htm</u>, please open IE or Firefox browser and enter URL address to set function.

| CERIO                  | Network Control Server v1.1 |  |  |
|------------------------|-----------------------------|--|--|
| COM1 Settings          |                             |  |  |
| Data Baud Rate         | 9600 ÷                      |  |  |
| Data Bits              | 8 🗧                         |  |  |
| Data Paritiy           | None 💠                      |  |  |
| Stop Bits              | 1 +                         |  |  |
| Flow Control           | None 💠                      |  |  |
| Network Settings       |                             |  |  |
|                        | Enable DHCP                 |  |  |
| Static IP Address      | 192.168.2.253               |  |  |
| Static Subnet Mask     | 255.255.2                   |  |  |
| Static Default Gateway | 192.168.2.254               |  |  |
| Static DNS Server      | 168.95.1.1                  |  |  |
| Transmit Timer         | 10                          |  |  |
|                        |                             |  |  |
| Server:                |                             |  |  |
| Server Listening Port  | 5000                        |  |  |
|                        | Apply Reset                 |  |  |
|                        | Firmware Upgrade            |  |  |

- COM1 Setting: Recommend use default •
- Network Setting:
  - Enable DHCP: Administrator can select enable or disable DHCP client.
  - **Static IP Address:** Administrator can set IP address for SP-800.
  - Static DNS Server: Administrator can set IP address for DNS server. •
  - Transmit Timer: system to detect controller connect status (millisecond).
  - Server Listening Port: SP-800 connection to controller use Port. (SP-800 and controller must be set the same port).

After setting is complete, please click Apply button.

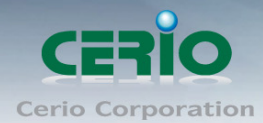

# 5. Install normal thermal printer

# # Install step for thermal paper

- 1) Open the cover for thermal printer
- 2) Place the thermal paper in the printer groove
- 3) After pull the paper out a small portion please close the lid for thermal printer

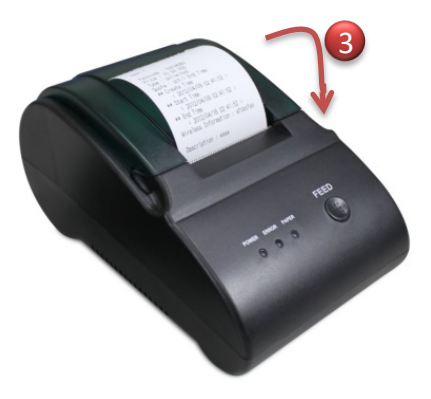

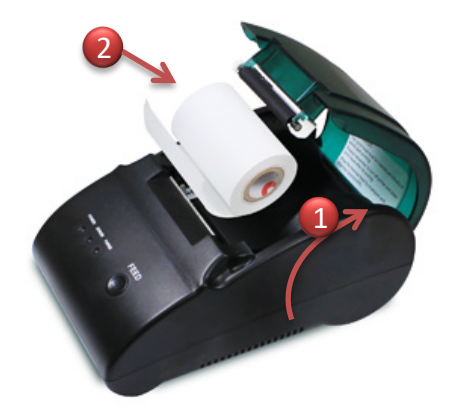

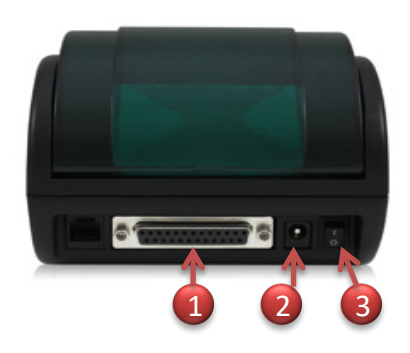

- 1) SP-800 connection to thermal printer use console port
- 2) DC Power in.
- 3) Power on/off switch.

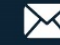

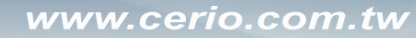

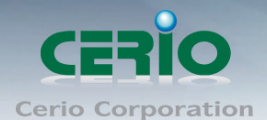

# 6. Install QR Code thermal printer

Behind the printer connection functions support USB / console / RJ-45 /RJ-11 and Power. As follows

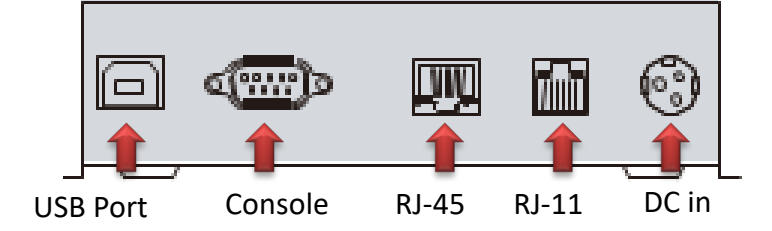

# PS. Connect the controller only need to use RJ-45 and power.

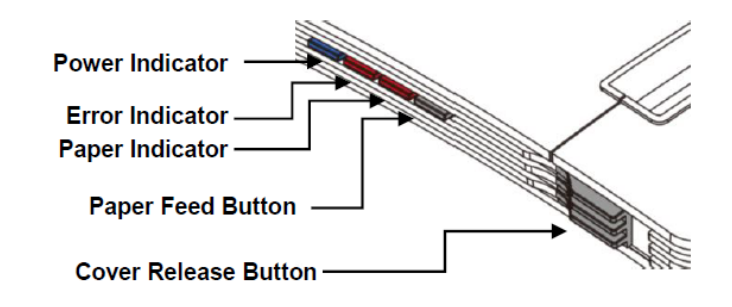

# # Login web page for QR Code printer.

The QR Code printer support web management interface, administrator can login web page and modify IP address for the QR Code printer.

# QR Code Printer default IP address: **192.168.123.100** As follows

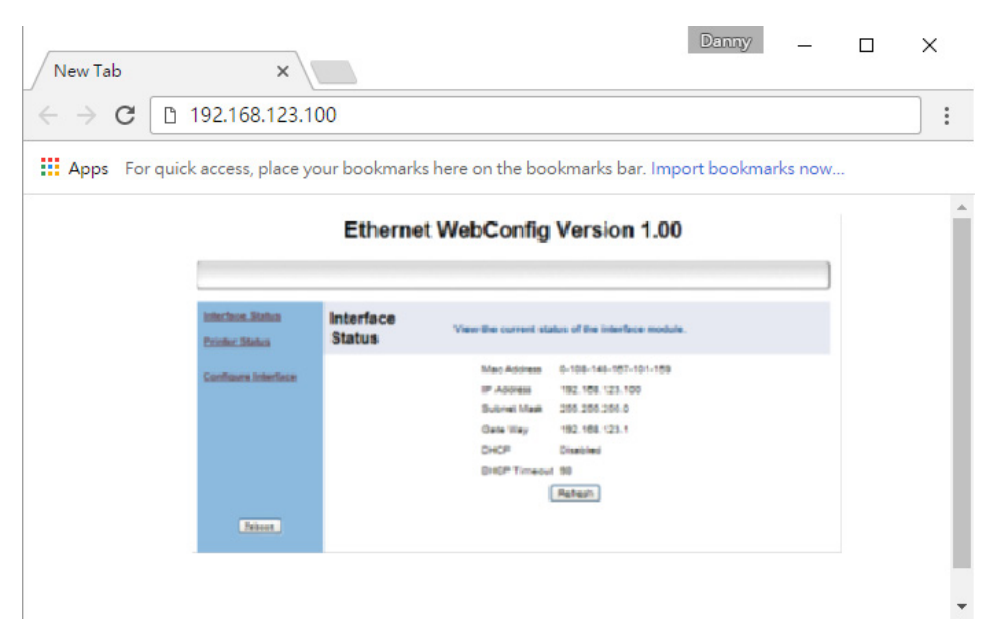

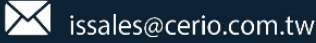

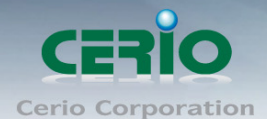

#### # Install or Replace Paper Roll for QR code printer

1) Pull the Cover Release Button to open the Cover.

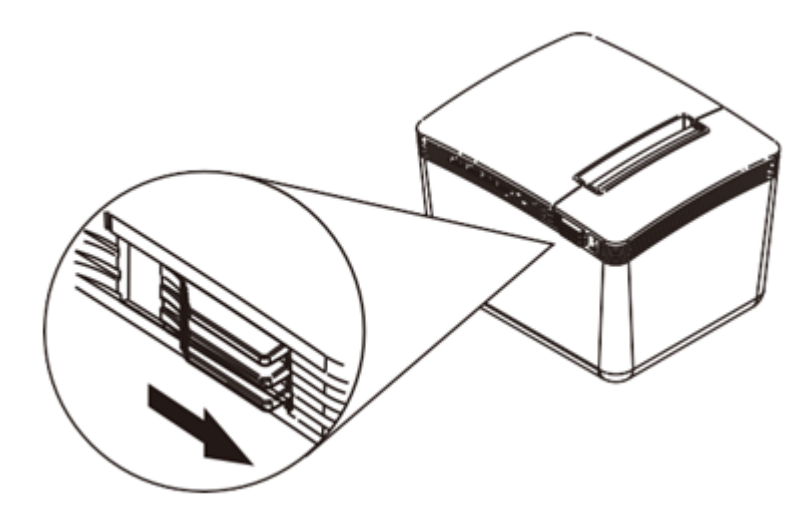

2) Roll out and install the Paper Roll with Holder into the Printer. (with the edges of the paper roll holder fitted onto the holder slots)

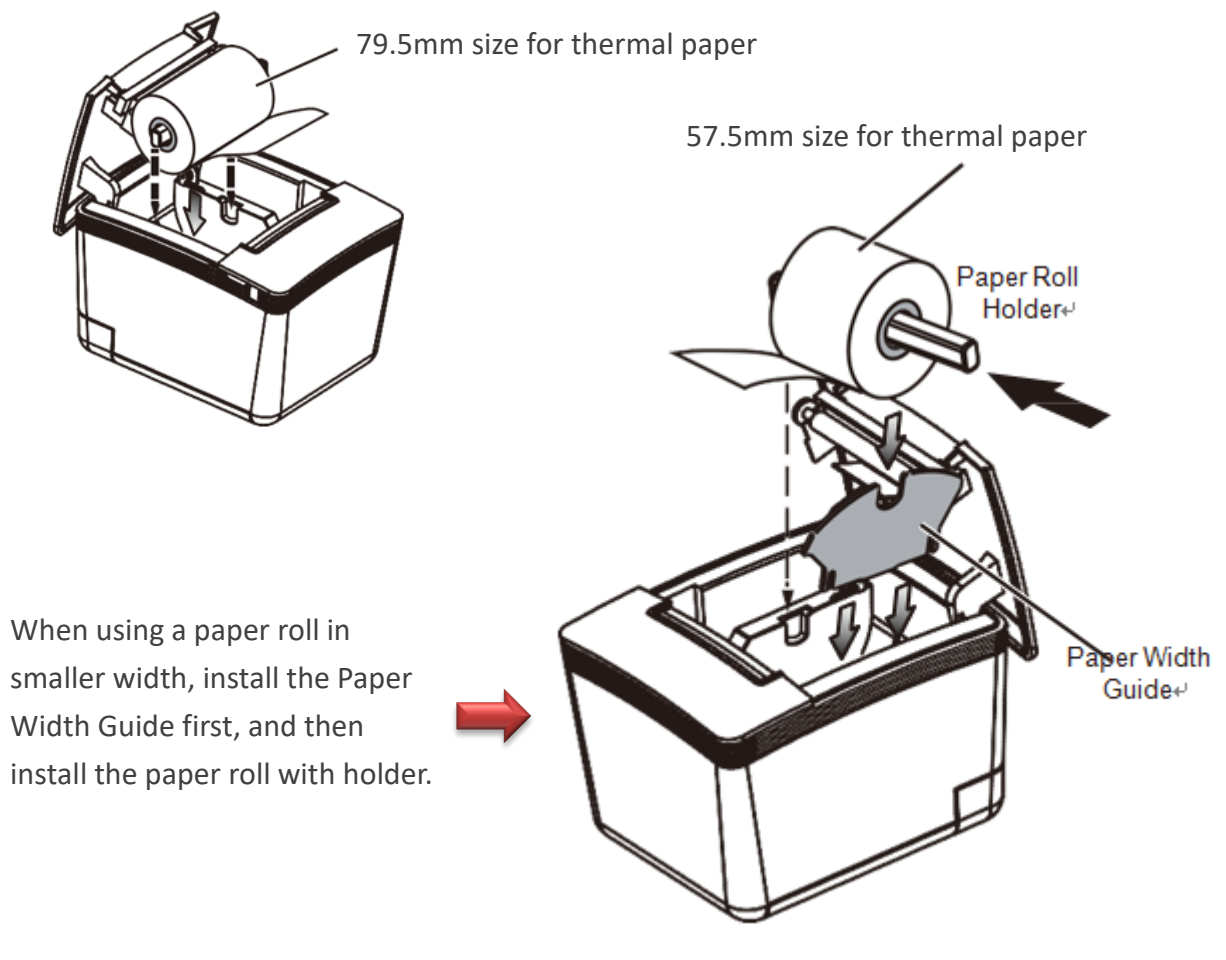

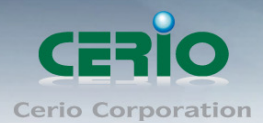

3) Please close the lid for thermal printer.

# **# DIP Switch Setting for QR code Printer**

DIP Switch in printer bottom.

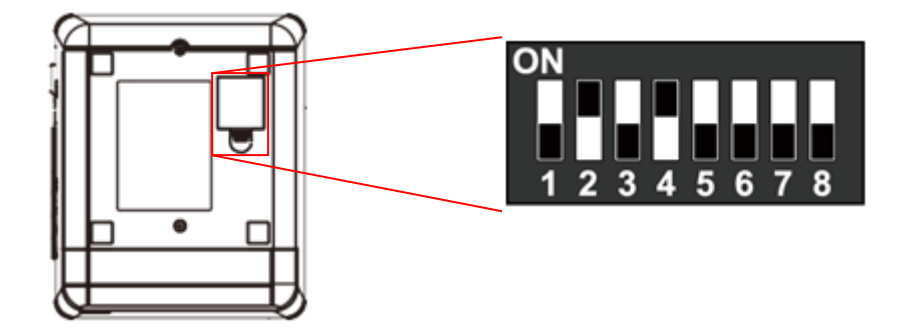

| DIP | Function                | ON    | OFF     |
|-----|-------------------------|-------|---------|
| 1   | Paper Cutter            | No    | Yes*    |
| 2   | Audio Alarm             | Yes * | No      |
| 3   | Print Density           | Dark  | Light * |
| 4   | Two-byte Character Code | *No   | Yes     |
| 5   | Character Per Line      | 42    | 48 *    |
| 6   | Cutter with Cash Drawer | Yes   | No *    |
| 7&8 | Baud Rate Setting       |       | OFF*    |

# Baud Rate Setting (DIP 7, DIP 8)

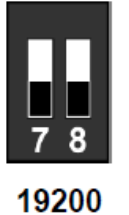

(\*Default)

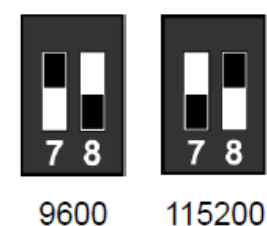

115200

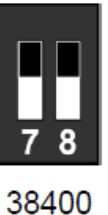

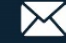

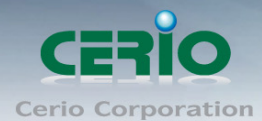

# 7. Set web authentication steps for POS system

Cerio's Web Authentication System consists of the controller and SP-800 + Printer; administrator can use SP-800 remote control Cerio's controller to create an account and print out. The architecture can refer to "3. POS system application" description

# Set web authentication steps, as follows

(Take Cerio's DR-3000 as the case)

### Steps1

Login SP-800 web interface to set IP address and set same network segment You can refer to "4. Login management interface for SP-800"

### Steps2

If SP-800 with QR code Printer, administrator must set IP address for QR code Printer (same network segment for your network). You can refer to "6. Install QR Code printer"

### Steps3

Login Cerio's Controller "DR-3000" page (Refer controller user manual) to enable RADIUS Server. As follows

Please click menu "Account" → "RADIUS Server" for Cerio's DR-3000

| Radius Server       |              |           |  |  |
|---------------------|--------------|-----------|--|--|
| Service             | Enable       | ○ Disable |  |  |
| Authentioation Port | 1812         |           |  |  |
| Accounting Port     | 1813         |           |  |  |
| Radius Seoret       | (4-32 chars) |           |  |  |
|                     |              |           |  |  |

### Steps4

Set the connection between DR-3000 and SP-800. Please click menu "Account" → " Thermal Printer Setup" to enable function, as follows

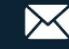

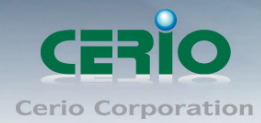

| Thermal Printer List |                                          |               |              |             |              |        |  |
|----------------------|------------------------------------------|---------------|--------------|-------------|--------------|--------|--|
| Printer#             | Service                                  | IP Addres     | s            | Description | Balance Time | Action |  |
| 1                    |                                          | 192.168.2.253 |              |             | 00:00        | Setup  |  |
| 2                    |                                          |               |              |             | 00:00        | Setup  |  |
| 3                    |                                          |               |              |             | 00:00        | Setup  |  |
| 4                    |                                          |               |              |             | 00:00        | Setup  |  |
| 6                    |                                          |               |              |             | 00:00        | Setup  |  |
| The Printer Setup    |                                          |               |              |             |              |        |  |
|                      | Service <sup>(®)</sup> Enable<br>Disable |               |              |             |              |        |  |
|                      |                                          | IP Address    | 192.168.2.25 | 3           |              |        |  |
|                      | Command Port 5000                        |               |              |             |              |        |  |
|                      | Printer Type Normal Thermal Printer      |               |              |             |              | ~      |  |
|                      | COM Port COM1 ~                          |               |              |             |              |        |  |
|                      | New Look Pasword 1234                    |               |              |             |              |        |  |
|                      |                                          | Description   |              |             |              |        |  |
|                      | Balanoe Time 00 V 00 V                   |               |              |             |              |        |  |

- IP address: Please enter IP address for SP-800 (You can refer to <u>4. Login SP-800</u>)
- Command port: Please enter Command for SP-800 (You can refer to <u>4. Login SP-800</u>)
- > Printer Type: Administrator can select Printer for normal or QR Code Printer.
  - **QR code Printer** : If select QR Code printer, administrator must choose use connection for IP address or com Port.(Recommend use IP address manner.)

| Printer Type       | QRCode Thermal Printer ~ |  |
|--------------------|--------------------------|--|
| COM Port           | RJ-45 ~                  |  |
| Printer IP Address | 192.168.2.252            |  |
| Printer Port       | 9100                     |  |
| QRCode Type        | Small                    |  |

 Printer IP Address : Please enter IP address for QR code printer. (You can refer to 6. Install QR Code Printer).

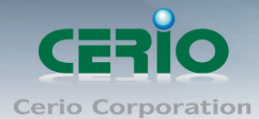

- ✓ Printer Port : Please enter command port for QR Code Printer. (You can refer to 6. Install QR Code Printer)
- $\checkmark$ **QR Code Type** : Administrator can select print out size for QR code.
- **COM Port:** Please select connection type for printer.
  - ۲ 1. If use normal thermal printer and connect to com1 port of the SP-800, please select Notice COM1 2. If use QR Code Printer, please select RJ-45
- $\geq$ New Lock Password : Enter pass key of the DR-3000 to connect SP-800
- $\geq$ **Description**: Administrator can enter description.

### Steps5

Setup internet time rules for package authentication type (DR-3000). Please click menu "Account"

→ "Package setup". As follows

| Package Setup  |              |         |  |
|----------------|--------------|---------|--|
| Paokage Name   | (4-32 chars) |         |  |
| Desoription    | (4-64 chars) |         |  |
| Traffio Volume |              | MB      |  |
| Session Time   |              | Minutes |  |
| Expire After   |              | Minutes |  |
| Expiration     | Unlimited    | ~       |  |

- $\geq$ Package Name: Administrator can set Identify name for the package rules.
- $\succ$ **Description**: Administrator can set the description for package rules.
- $\geq$ Traffic Volume: Administrator can set authentication account use traffic limit for the package rules.
- $\succ$ Session Time: Administrator can set authentication account use session limit for the package rules. (After the account is signed in, the system will begin counting until the set time is used up. The counting will stop when users log out, and begin counting again once the user signs back in.)
- $\geq$ **Expire After:** Administrator can set authentication account use how many hours expire.( After the account is signed in, the system start counted time until the end time.)
- $\succ$ Expiration: Administrator can select Unlimited or Per Day or Until Time.

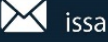

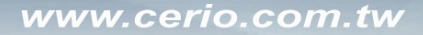

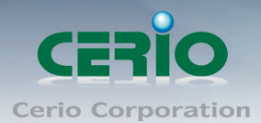

| Expiration | Unlimited  | ~ |
|------------|------------|---|
|            | Unlimited  |   |
|            | Per Day    |   |
|            | Until Time |   |

- ✓ **Unlimited:** After the account is signed in, the system does not count the time
- Per Day: After the account is signed in, the system start counted time until the end time.
- ✓ Until Time: After the account is signed in, the system will begin counting until the set time is used up. The counting will stop when users log out, and begin counting again once the user signs back in.

| ⊖ <sub>Mix</sub>    |
|---------------------|
| □ <sub>No U/V</sub> |
|                     |
| ⊖ <sub>Mix</sub>    |
| □ <sub>No</sub> U/V |
|                     |

PS. Package list (0~9) is Network control server (SP-800) code, administrator can choose number to print out account.

| 🗃 Package List |        |                      |              |                |              | Create New Package |        |
|----------------|--------|----------------------|--------------|----------------|--------------|--------------------|--------|
| #              | Name   | Description          | Session Time | Traffic Volume | Expire After | Expiration         | Action |
| 0              | TEST-1 | no time              |              | 0B             |              |                    | Edit 🔶 |
| 1              | test-2 | 60Mbps Trafflo       |              | 60.00MB        |              |                    | Edit 🔶 |
| 2              | test-8 | use 120 minutes time | 2Hour(s)     | OB             |              |                    | Edit 🔶 |
| 8              | Test-4 | use 120 minutes expl |              | OB             | 2Hour(s)     |                    | Edit 🔶 |

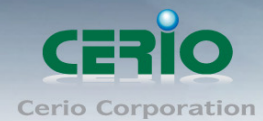

### Steps6

The system time is very important, administrator must set system time is right. Please click DR-3000 menu "System" → "Time Server" to set system time.

PS. Recommend select update the system time for the NTP Server

| System Time |            |                     |          |  |
|-------------|------------|---------------------|----------|--|
|             | Looal Time | 2016/12/02 13:42:09 |          |  |
|             | Mode       | NTP Server          | ○ Manual |  |

The above procedure will complete the DR-3000 setting

### # Enable Web authentication for Access Point

Hot spots web authentication architecture must be with combine Cerio's CenOS5.0 access point. As follows

#### Steps7

Enable Web authentication for Cerio's CenOS5.0 Access Point. (You can refer user manual for Access Point), As follows for Cerio's Access Point.

1) Enables web authentication function. Please click "System"  $\rightarrow$  "Authentication" for Cerio's Access Point.

|   | E VLAN List |                |                  |  |  |  |
|---|-------------|----------------|------------------|--|--|--|
| # | VLAN Mode   | Authentication | Action           |  |  |  |
| 0 | On          | Off            | Authentication 🚽 |  |  |  |
| 1 | Off         | Off            | Authentication 🚽 |  |  |  |
| 2 | Off         | Off            | Authentication 🚽 |  |  |  |
| 3 | Off         | Off            | Authentication 🚽 |  |  |  |
| 4 | Off         | Off            | Authentication 🚽 |  |  |  |
| 6 | Off         | Off            | Authentication 🖕 |  |  |  |

2) Click Authentication button and enable the function.

| Authentication |        |           |  |
|----------------|--------|-----------|--|
| Authentioation | Enable | ○ Disable |  |

3) Enable authentication for RADIUS Server and set IP address for DR-3000.

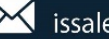

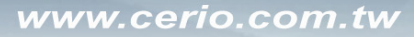

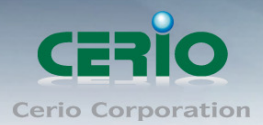

| Radius Setup        |             |           |
|---------------------|-------------|-----------|
| Radius              | Enable      | ○ Disable |
| Display Name        | Radius User |           |
| Primary Server IP   | 192.168.2.1 |           |
| Seoondary Server IP | Options     |           |
| Authentioation Port | 1812        | Port      |
| Accounting Service  | 1813        | Port      |
| Authentioation Type |             | () CHAP   |
| Seoret Key          | •••••       |           |

#### Steps8

Set system time for Cerio's Access Point. Please click menu "System" → "Time server".

#### Steps9

The system time is very important, administrator must set system time is right. Please click (Cerio's Access Point) menu "System" → "Time Server" to set system time.

PS. Recommend select update the system time for the NTP Server

| System Time |                     |          |  |
|-------------|---------------------|----------|--|
| Looal Time  | 2016/12/02 13:42:09 |          |  |
| Mode        | NTP Server          | O Manual |  |

This completes all architecture settings

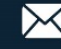

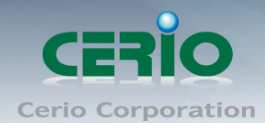

# 8. Other function for Access Point

After wireless user connect to Cerio's Access Point and open browser will display authentication page. As follows

|                                                      |                                                           | Danny | ×     |
|------------------------------------------------------|-----------------------------------------------------------|-------|-------|
| $\leftarrow \rightarrow C$ $\square$ http://domain01 | ogin com/                                                 |       | <br>: |
|                                                      | ogn.com/                                                  |       |       |
| Apps For quick access, place your                    | bookmarks here on the bookmarks bar. Import bookmarks now |       |       |
|                                                      | Please sign in                                            |       | Î     |
|                                                      | Radius User ~                                             |       |       |
|                                                      | User Name                                                 |       |       |
|                                                      | Password                                                  |       |       |
|                                                      | Remember me                                               |       |       |
|                                                      | Sign in                                                   |       | 1     |
|                                                      | Guest                                                     |       |       |
|                                                      |                                                           |       |       |
|                                                      |                                                           |       |       |
|                                                      |                                                           |       | *     |

Administrator can click SP-800 "Print" button will print account and password of the tickets. As follows

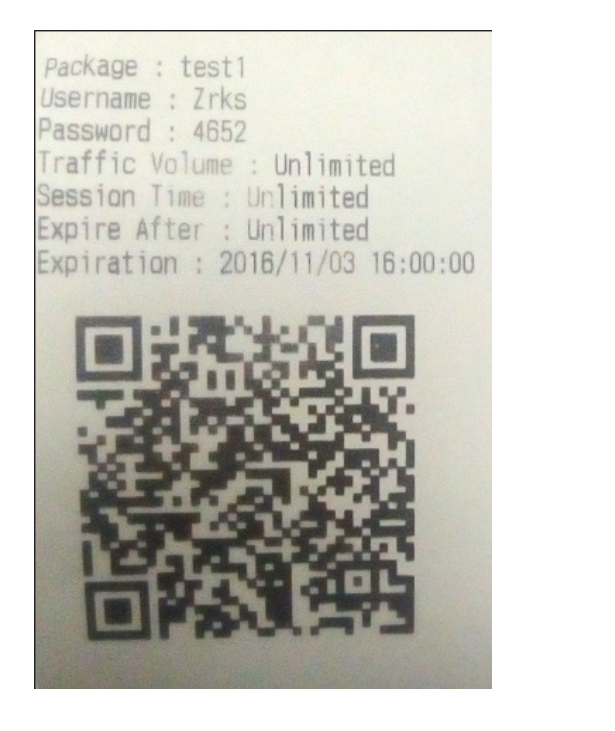

Package : By\_Session Username : Mtgc Password : JGJZ Traffic Volume : Unlimited Session Time : 1 Hours Expire After : Unlimited Expiration : Unlimited

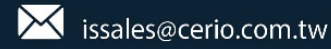

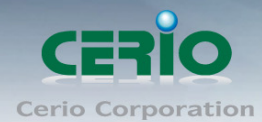

www.cerio.com.tw

### This login page can customize the user Login Page.

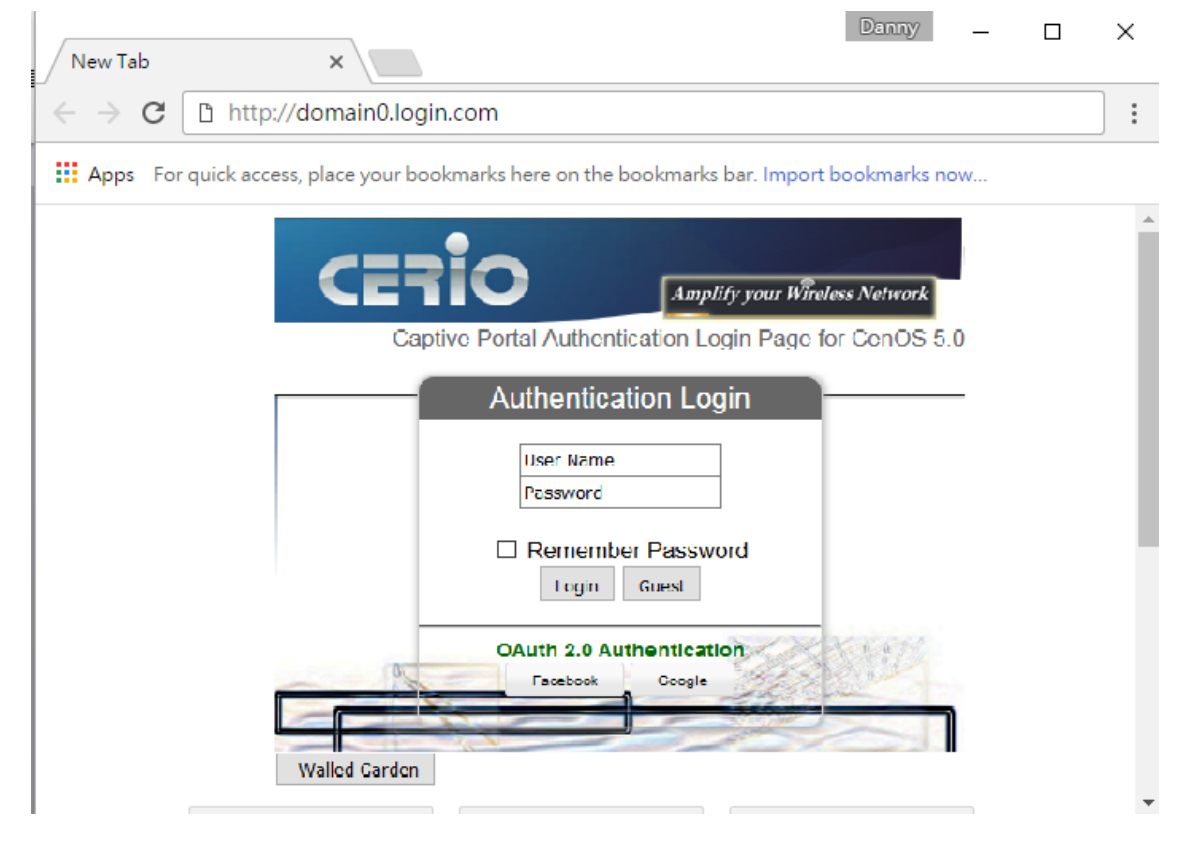

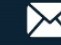